Вопрос: Как настроить режим моста в LTE-маршрутизаторах серии DWM?

## Ответ:

Чтобы клиенту локальной сети, подключенному к LTE-маршрутизатору, получить IP-адрес напрямую от оператора мобильной связи, на маршрутизаторе необходимо настроить режим моста.

Настройка маршрутизатора (для моделей DWM-312W, DWM-321, DWM-321D)

1. Перейдите на Web-интерфейс маршрутизатора по адресу 192.168.0.1 (по умолчанию).

2. В основном меню слева выберите раздел **Межсетевой экран** и перейдите на страницу **DMZ**.

| 🎓 Начальная настройка  |                                                                                                    |
|------------------------|----------------------------------------------------------------------------------------------------|
| 📊 Статистика           | DMZ                                                                                                    |
| 🕒 Настройка соединений | маршртизаторе подразумевает возможность передачи запроса, пришедшего из внешней сети на какой-либо порт маршрутизатора, на указанный узел внутренней<br>сети. |
| (i) VPN                | Включить ()                                                                                                    |
| ক Wi-Fi                | 🐌 Включить NAT Loopback                                                                                                    |
| 🖩 LTE-модем            |                                                                                                    |
| 🛱 Дополнительно        |                                                                                                    |
| 🔿 Межсетевой экран     | Super DMZ                                                                                                    |
| IP-фильтр              | 💶 Включить                                                                                                    |
| Виртуальные серверы    | MAC-adpec*                                                                                                    |
| DMZ                    | 00:21:91:EF:8F:58                                                                                                    |
| МАС-фильтр             |                                                                                                    |
| URL-фильтр             | применить                                                                                                    |
| Удаленный доступ       |                                                                                                    |

3. В графе **Super DMZ** необходимо включить опцию **Включить**, в строчке **MAC-адрес** указать MAC-адрес подключенного LAN-клиента и сохранить настройки, нажав кнопку **Применить**.

4. Настройка завершена. При подключении клиента в один из портов LAN или по Wi-Fi, он получит IP-адрес по DHCP из вышестоящей сети оператора мобильной связи.